Generador de contenido web basado en Datatables y Highchart

# Control de versiones del documento

| Versión | Fecha      | Autor                        | Motivo del cambio                                  |
|---------|------------|------------------------------|----------------------------------------------------|
| 1.0     | 21/10/2015 | Antonio Morcillo<br>Martínez | Creación del documento                             |
| 1.1     | 28/10/2015 | Antonio Morcillo<br>Martínez | Nuevos campos en<br>diagramas de tarta y<br>barras |
|         |            |                              |                                                    |
|         |            |                              |                                                    |
|         |            |                              |                                                    |

| GENERADOR DE TABLAS Y GRÁFICAS           | 5  |
|------------------------------------------|----|
| ACCESO AL GENERADOR DE CONTENIDO         | 5  |
| OPCIONES GENERALES                       | 5  |
| CARGA DINÁMICA DE DATOS                  | 6  |
| DATATABLES                               | 7  |
| DATOS GENERALES DE LA TABLA              | 7  |
| DEFINICIÓN DE COLUMNAS                   | 8  |
| EDICIÓN DE COLUMNAS                      | 9  |
| BORRADO DE COLUMNAS                      | 10 |
| FILTRADO                                 | 11 |
| EDICIÓN DE FILTROS                       | 12 |
| BORRADO DE FILTROS                       | 12 |
| EXPORTACIÓN                              | 13 |
| EDICIÓN DE COLUMNAS                      | 14 |
| BORRADO DE COLUMNAS                      | 15 |
| HIGHCHART                                | 17 |
| DATOS GENERALES DE LAS GRÁFICAS          | 17 |
| DIAGRAMA DE LÍNEAS                       | 18 |
| FORMATO DE JSON                          | 18 |
| OPCIONES                                 | 18 |
| DIAGRAMA DE ÁREA                         | 21 |
| FORMATO DE JSON                          | 21 |
| OPCIONES                                 | 21 |
| DIAGRAMA DE COLUMNAS                     | 24 |
| OPCIONES                                 | 24 |
| DIAGRAMA DE BARRA                        | 27 |
| FORMATO DE JSON                          | 27 |
| OPCIONES                                 | 27 |
| DIAGRAMA DE TARTA                        | 30 |
| FORMATO DE JSON                          | 30 |
| OPCIONES                                 | 30 |
| COLORES DE LAS SERIES                    | 33 |
| AÑADIENDO COLORES                        | 34 |
| MODIFICANDO COLORES                      | 34 |
| BORRANDO COLORES                         | 34 |
| OPCIONES ESPECÍFICAS DE TIPOS DE GRÁFICO | 35 |
| OPCIONES DE LA LEYENDA                   | 35 |
| OPCIONES DE LOS PUNTOS                   | 35 |
| DRILLDOWN                                | 36 |
| PLANTILLAS VELOCITY                      | 37 |
| ARQUITECTURA INTERNA DE LA APLICACIÓN    | 37 |

### ARQUITECTURA INTERNA DE LA APLICACIÓN

| DEFENDENCIAS |
|--------------|
|--------------|

39

# Índice de figuras

| Figura 1. Opciones generales                                                                  | 6  |
|-----------------------------------------------------------------------------------------------|----|
| Figura 2. Vista previa de datos                                                               | 6  |
| Figura 3. Datatable                                                                           | 7  |
| Figura 4. Parámetros generales de la tabla                                                    | 8  |
| Figura 5. Configuración de columnas                                                           | 9  |
| Figura 6. Edición de columna                                                                  | 10 |
| Figura 7. Borrado de columna                                                                  | 11 |
| Figura 8. Creación de filtros                                                                 | 12 |
| Figura 9. Edición de filtros                                                                  | 12 |
| Figura 10. Borrado de filtros                                                                 | 13 |
| Figura 11. Opciones de exportación                                                            | 14 |
| Figura 12. Edición de columna                                                                 | 15 |
| Figura 13. Borrado de columna                                                                 | 16 |
| Figura 14. Opciones principales para la generación de gráficas Highchart                      | 17 |
| Figura 15. Diagrama de líneas, con subtítulo, creditos y leyenda centrada                     | 18 |
| Figura 16. Diagrama de líneas, opciones                                                       | 19 |
| Figura 17. Diagrama de área con subtítulo, leyenda y exportación de gráfica                   | 21 |
| Figura 18. Diagrama de área, opciones                                                         | 22 |
| Figura 19. Diagrama de columnas, apiladas, con etiquetas rotadas y leyenda centrada           | 24 |
| Figura 20. Diagrama de columnas, opciones                                                     | 25 |
| Figura 21. Diagrama de barras, apilado, con exportación activada, créditos y leyenda centrada | 27 |
| Figura 22. Diagrama de barra, opciones                                                        | 28 |
| Figura 23. Diagrama de tarta completo                                                         | 30 |
| Figura 24. Diagrama de tarta, opciones                                                        | 31 |
| Figura 25. Valores de tarta                                                                   | 31 |
| Figura 26. Tarta de tipo donut, semicircular en 3D                                            | 32 |
| Figura 27. diagrama de tipo Donut completo                                                    | 33 |
| Figura 28. Interfaz de gestión de colores                                                     | 34 |
| Figura 29. Agregando un nuevo color                                                           | 34 |
| Figura 30. Editando un color ya agregado                                                      | 34 |
| Figura 31. Borrando colores                                                                   | 35 |
| Figura 32. Opciones de la leyenda                                                             | 35 |
| Figura 33. Opciones de los puntos                                                             | 36 |
| Figura 34. Drilldown en diagrama de tarta                                                     | 37 |
| Figura 35. Diagrama de clases de la aplicación                                                | 38 |

# Generador de tablas y gráficas

El portlet generador de tablas y gráficas tiene como objetivo proporcionar a los editores de contenido una forma sencilla de generar contenido web rico usando tablas y gráficas dinámicas basándose en las librerías Javascript Datatables (<u>www.datatables.net</u>) y Highcharts (<u>www.highcharts.com</u>) sin necesidad de tener que lidiar con el código javascript de inicialización, configuración y acceso a datos de estas librerías.

Este portlet generará como salida un contenido web que insertará en el repositorio de contenido web del sitio Liferay sobre el que se está ejecutando. Esta salida puede ser modificada parcialmente puesto que la herramienta se apoya en plantillas *Velocity* para la generación del código HTML y Javascript de las tablas y gráficos.

Al generar un contenido web Liferay, los editores podrán posteriormente modificar y ajustar el resultado de la generación de código mediante las herramientas de edición HTML que consideren oportunas y hacer uso de las capacidades de Liferay de versionado, flujo de publicación, publicación en páginas, etc.

# Acceso al generador de contenido

El acceso al *portlet* se hará a través del panel de control de *Liferay*. Este componente se encuentra instalado dentro de este panel de control bajo la sección de contenido.

Es importante notar que el contenido generado se creará en el sitio seleccionado en el selector de sitios del panel de control.

# **Opciones Generales**

Una vez se ha accedido el *portlet*, el sistema presenta una interfaz que va reaccionando dinámicamente a las selecciones que va marcando el usuario administrador. Asimismo el sistema va validando al momento los valores introducidos por el usuario en cada uno de los campos.

Los datos generales que solicita el generador de código son

- **Nombre**: Identificador de contenido; creará en el repositorio de contenidos del sitio un contenido web con el nombre introducido
- Tipo: Se debe indicar si se desea generar un contenido Datatables o un contenido Highchart

| Generador de    | tablas y gráficas                                  | 0 |
|-----------------|----------------------------------------------------|---|
| Nombre          | Introduzca el nombre del contenido web             |   |
| Datos generales |                                                    |   |
| Tipe            | <ul> <li>Datatables</li> <li>Highcharts</li> </ul> |   |
| Datos generales | <ul> <li>Datatables</li> <li>Highcharts</li> </ul> |   |

Figura 1. Opciones generales

### Carga dinámica de datos

Tanto para *Datatables* como para *Highchart* los datos se deben obtener en formato *JSON* proveniente de una fuente externa accesible mediante *URL* 

El sistema incorpora un mecanismo de vista previa que muestra los datos obtenidos de las *URLs* introducidas por el usuario

| UR          | L Datos  | http://porta | alesirpru.ca | m.es/docum | ents/63755/9 | 7091/sample | Line.json/f78 | c30fa-176f-4t | o31-9970-ffb0 | 88487763 |      | ~   |
|-------------|----------|--------------|--------------|------------|--------------|-------------|---------------|---------------|---------------|----------|------|-----|
| Primeros da | atos obt | enidos       |              |            |              |             |               |               |               |          |      |     |
| 0           | 1        | 2            | 3            | 4          | 5            | 6           | 7             | 8             | 9             | 10       | 11   | 12  |
| х           | Jan      | Feb          | Mar          | Apr        | May          | Jun         | Jul           | Aug           | Sep           | Oct      | Nov  | Dec |
| Tokyo       | 7        | 6.9          | 9.5          | 14.5       | 18.2         | 21.5        | 25.2          | 26.5          | 23.3          | 18.3     | 13.9 | 9.6 |
| Tokyo       | -0.2     | 0.8          | 5.7          | 11.3       | 17           | 22          | 24.8          | 24.1          | 20.1          | 14.1     | 8.6  | 2.5 |
| Berlin      | -0.9     | 0.6          | 3.5          | 8.4        | 13.5         | 17          | 18.6          | 17.9          | 14.3          | 9        | 3.9  | 1   |
| London      | 3.9      | 4.2          | 5.7          | 8.5        | 11.9         | 15.2        | 17            | 16.6          | 14.2          | 10.3     | 6.6  | 4.8 |

Figura 2. Vista previa de datos

| ≡ Filtrar por: | Sitio:               | ŧ                           | Tipo: | ÷                    |
|----------------|----------------------|-----------------------------|-------|----------------------|
| Mostrar 50 \$  | registros por página |                             |       | Buscar :             |
| Sitio          | ∳ Id ▲               | Nombre                      | ▼     | Tipo 🔶               |
| 10154          | 10426                | Rich Summary                |       | PLANTILLA APLICACION |
| imida          | 104688               | IM_EST_DEPARTAMENTOS        |       | ESTRUCTURA           |
| imida          | 104689               | IM_EST_CONVENIOS            |       | ESTRUCTURA           |
| imida          | 104690               | IM_EST_PROYCONV_JSON        |       | ESTRUCTURA           |
| imida          | 104691               | IM_EST_SUBMENU_CON_IMAGENES |       | ESTRUCTURA           |
| imida          | 104692               | IM_EST_PERSONAL             |       | ESTRUCTURA           |
| imida          | 104693               | IM_PLT_DEPARTAMENTOS        |       | PLANTILLA CONTENIDO  |
| imida          | 104695               | IM_PLT_CONVENIOS            |       | PLANTILLA CONTENIDO  |
| imida          | 104697               | IM_PLT_PROYCONV_JSON        |       | PLANTILLA CONTENIDO  |
| imida          | 104699               | IM_PLT_SUBMENU_CON_IMAGENES |       | PLANTILLA CONTENIDO  |
| imida          | 104701               | IM_PLT_PERSONAL             |       | PLANTILLA CONTENIDO  |
| CREM           | 112327               | CR_EST_BANNER_LATERAL       |       | ESTRUCTURA           |
| CREM           | 112329               | CR_EST_BANNER_LATERAL       |       | PLANTILLA CONTENIDO  |
| CREM           | 112404               | CR_EST_DESTACADOS           |       | ESTRUCTURA           |
| CREM           | 112406               | CR_PLT_DESTACADOS           |       | PLANTILLA CONTENIDO  |

# Datatables

Figura 3. Datatable

### Datos generales de la tabla

Para Datatables es necesario definir los siguientes datos básicos para la definición de la tabla

- URL Datos: Se debe proporcionar una *URL* desde la cual *Datatables* obtendrá los datos con los que poblar la tabla. Esta *URL* deberá devolver *JSON* en formato *array* de *arrays*.
- **HTML Id tabla**: Identificador *HTML* para la tabla sobre la que *Datatables* construirá la tabla dinámica
- **Columna ordenación**: Índice de la columna (*zero-based*) de la tabla sobre la que se ordenará por defecto
- **Ordenación**: Criterio de ordenación por defecto. El usuario podrá seleccionar entre ordenación ascendente o descendente
- Registros por página: Número de filas por página
- **Procesamiento** *Server-side*: Permite activar el procesamiento *server-side* de *Datatables*. Por defecto *Datatables* solicitará todo el conjunto completo de datos de una única vez y las operaciones de ordenación, consulta y paginación se realizarán mediante *Javascript* en el navegador del usuario. Para conjunto de datos grandes es útil marcar el procesamiento

## Generador de contenido web basado en Datatables y Highcharts

#### **Centro Regional Informática**

*Server side* para que estas operaciones de ordenación, consulta y paginación se realice en el servidor y se envíe al navegador el conjunto de datos exacto y no todos de golpe. **Nota:** El servidor debe procesar el conjunto de parámetros enviados por *Datatables* y actuar en consecuencia.

• Añadir detalle en modal: Añade una columna extra con un enlace de texto, al pulsar en el enlace se abrirá una ventana modal para que en esa ventana modal se muestren aquellos datos que no caben en la tabla principal. Nota: El generador de código sólo generará un esqueleto de la ventana modal donde se invoca la ventana modal y se le pasa un parámetro de ejemplo. La ventana modal usa *underscore* (www.undescore.js) para la maquetación mediante plantillas de la ventana modal. La maquetación de la ventana modal y de qué campos se deben mostrar quedan fuera del ámbito de la herramienta.

I Datos Tabla

| URL Datos               |                                                     |  |
|-------------------------|-----------------------------------------------------|--|
| HTML Id tabla           |                                                     |  |
| Columna<br>Ordenación   | 0                                                   |  |
| Ordenación              | <ul> <li>Ascendente</li> <li>Descendente</li> </ul> |  |
| Registros por<br>página | 50                                                  |  |
|                         | Procesamiento Server-side                           |  |
|                         | Añadir detalle en modal                             |  |

Figura 4. Parámetros generales de la tabla

### Definición de columnas

El siguiente paso en la definición de la tabla es la definición de las columnas. Se debe especificar para cada columna un conjunto de opciones.

El proceso consiste en crear una configuración de columna y agregarla a la tabla mediante el botón 'Añadir columna'.

### El orden en el que se vayan añadiendo columnas a la tabla será el orden en el que se dibujarán posteriormente en la tabla

Las opciones disponibles para cada columna son las siguientes

- Nombre de la columna: El texto que aparecerá en la cabecera de la columna. Es un dato obligatorio
- **Tipo de dato**: Indica cómo debe tratar datatables el valor de la columna para ordenar. Los valores son 'Cadena de texto', 'Moneda' y 'Fecha'
- Columna ordenable: Indica si la columna soporta ordenación
- Columna visible: Indica si la columna es visible o no
- Columna buscable: Indica si la columna se incluye en las búsquedas o no

### Generador de contenido web basado en Datatables y Highcharts

#### **Centro Regional Informática**

- **Renderizado de la celda**: Indica si se desea un dibujado automático o personalizado. Con el dibujado básico el sistema pondrá en la columna el valor de la columna del JSON origen indicado en el campo de texto 'Índice en JSON origen' (*zero-based*) tal cual se encuentra en el JSON. Si se usa el renderizado personalizado, el sistema presentará una caja de texto para que el usuario añada código javascript para definir cómo se dibuja la columna
- □ Columnas

| O Nueva Columna           |                            |             |       |                  |     |
|---------------------------|----------------------------|-------------|-------|------------------|-----|
|                           |                            |             |       |                  |     |
| Nombre de la              |                            |             |       |                  |     |
| columna                   |                            |             |       |                  |     |
| Opciones de la celda      |                            |             |       |                  |     |
| Tipo de dato              | Cadena de texto            | \$          |       |                  |     |
| Columna ordenable         |                            | Columna vis | sible | Columna buscable |     |
| Visualización de la celda |                            |             |       |                  |     |
| Renderizado de la         | <ul> <li>Básico</li> </ul> |             |       |                  |     |
| celda                     | Personalizado              |             |       |                  |     |
| Índice en JSON            |                            |             |       |                  |     |
| origen                    |                            |             |       |                  |     |
| 0                         |                            |             |       |                  |     |
|                           |                            |             |       | + Añadir co      | lum |
|                           |                            |             |       |                  |     |

Figura 5. Configuración de columnas

### Edición de columnas

Es posible editar la configuración de las columnas aunque ya se haya añadido a la tabla. Para ello deberemos seguir los siguientes pasos:

- 1. Pulsar sobre el icono del lapicero de la columna que se desea editar. Esto rellenará la interfaz de creación de columna con los datos de la columna seleccionada
- 2. Cuando se hayan hecho las modificaciones deseadas a los distintos campos, se debe pulsar 'Editar Columna' para confirmar los cambios.

#### Columnas

| Nombre empleado           | Salario                    | Despacho                 | Teléfono                 |
|---------------------------|----------------------------|--------------------------|--------------------------|
| Ordenable                 | Ordenable                  | Ordenable                | Ordenable                |
| Visible                   | Visible                    | Visible                  | Visible                  |
| Buscable                  | Buscable                   | Buscable                 | Buscable                 |
| Índice en JSON: 0         | Índice en JSON: 1          | Índice en JSON: 2        | Índice en JSON: 8        |
| Tipo de datos:            | Tipo de datos: Cadena de   | Tipo de datos: Cadena de | Tipo de datos: Cadena de |
| Moneda                    | texto                      | texto                    | texto                    |
| l 🖉 🖻                     |                            | ✓ İİİ                    | ✓ <u><u><u></u></u></u>  |
|                           |                            |                          |                          |
| Nueva Columna             |                            |                          |                          |
| Nombre de la              | Nombre empleado            | ~                        |                          |
| columna                   |                            |                          |                          |
| Opciones de la celda      |                            |                          |                          |
| Tipo de dato              | Moneda                     | *<br>*                   |                          |
| Columna ordenable         | Columna                    | a visible 🗹              | Columna buscable         |
| Visualización de la celda |                            |                          |                          |
| Renderizado de la         | <ul> <li>Básico</li> </ul> |                          |                          |
| celda                     |                            |                          |                          |
| Índice en ISON            | 0                          |                          |                          |
| origen                    |                            |                          |                          |
| ongon                     |                            |                          |                          |
|                           |                            |                          | 2 Editar Columna Dancela |
|                           |                            |                          |                          |
|                           |                            |                          |                          |

Figura 6. Edición de columna

### Borrado de columnas

Para eliminar alguna columna bastará con pulsar el icono de la papelera de la columna y aceptar el mensaje de confirmación

# Columnas

| Nombre empleado<br>Ordenable<br>Visible<br>Buscable<br>Índice en JSON: 0<br>Tipo de datos: | Salario<br>Ordenable<br>Visible<br>Buscable<br>Índice en JSON: 1<br>Tipo de datos: Cadena de<br>texto | Despacho<br>Ordenable<br>Visible<br>Buscable<br>Índice en JSON: 2<br>Tipo de datos: Cadena de<br>texto | Teléfono<br>Ordenable<br>Visible<br>Buscable<br>Índice en JSON: 8<br>Tipo de datos: Cadena de<br>texto |
|--------------------------------------------------------------------------------------------|----------------------------------------------------------------------------------------------------|----------------------------------------------------------------------------------------------------|----------------------------------------------------------------------------------------------------|
| O Nueva Columna                                                                            |                                                                                                    |                                                                                                    |                                                                                                    |
| Nombre de la columna                                                                       | Nombre empleado                                                                                       |                                                                                                    |                                                                                                    |
| Opciones de la celda                                                                       |                                                                                                    |                                                                                                    |                                                                                                    |
| Tipo de dato                                                                               | Moneda 🜲                                                                                              |                                                                                                    |                                                                                                    |
| Columna ordenable                                                                          | Columna vi                                                                                            | isible 🗹 C                                                                                             | olumna buscable                                                                                        |
| Visualización de la celda                                                                  |                                                                                                    |                                                                                                    |                                                                                                    |
| Renderizado de la celda                                                                    | <ul> <li>Básico</li> <li>Personalizado</li> </ul>                                                     |                                                                                                    |                                                                                                    |
| Índice en JSON<br>origen                                                                   | 0                                                                                                    |                                                                                                    |                                                                                                    |
|                                                                                            |                                                                                                    |                                                                                                    | Cancelar Columna                                                                                       |

Figura 7. Borrado de columna

### Filtrado

Adicionalmente se pueden agregar a la tabla básica la posibilidad de tener filtros mediante combobox que aparecerán en por encima de la tabla. El proceso consiste en crear una configuración de filtro y agregarla a la tabla mediante el botón 'Añadir filtro'.

# El orden en el que se vayan añadiendo filtros será el orden en el que se dibujarán posteriormente en el contenido

Las opciones disponibles para el filtro son las siguientes:

- Etiqueta del filtro: El texto con el que se etiquetará el filtro
- Identificador HTML: nombre único para el filtro
- **Columna de tabla**: Índice (*zero-based*) de la columna de la tabla HTML sobre la que se aplicará el filtro
- Columna de JSON: Índice (*zero-based*) de la columna en el JSON origen de la que se obtendrán los valores con los que se poblará el selector.

#### ▼ Filtrado

| ievo Filtro         |                    |                    |                    |
|---------------------|--------------------|--------------------|--------------------|
| Etiqueta del filtro | Identificador HTML | Columna de tabla 🕄 | Columna de JSON () |
|                     |                    |                    |                    |
|                     |                    |                    |                    |
|                     |                    |                    |                    |

#### Figura 8. Creación de filtros

### Edición de filtros

**T** Filtrado

Es posible editar la configuración de los filtros aunque ya se haya añadido a la tabla. Para ello deberemos seguir los siguientes pasos:

- 1. Pulsar sobre el icono del lapicero del filtro que se desea editar. Esto rellenará la interfaz de creación de filtro con los datos del filtro seleccionado
- 2. Cuando se hayan hecho las modificaciones deseadas a los distintos campos, se debe pulsar 'Editar Filtro' para confirmar los cambios.

| Etiqueta del filtro<br>Salario               | Identificador HTML<br>salario |                                                                     | •                 |
|----------------------------------------------|-------------------------------|---------------------------------------------------------------------|-------------------|
| Etiqueta del filtro<br>Salario               | Identificador HIML<br>salario |                                                                     | 0                 |
| Etiqueta del filtro                          | Identificador HTML            |                                                                     |                   |
| Nuevo Filtro                                 |                               | Columna de tabla <b>6</b>                                           | Columna de JSON 6 |
| Sobre columna: 0<br>Con la columna del JSON: | : 0                           | Sobre columna: 2<br>Con la columna del JSON: 1<br>Id HTML: despacho | 2                 |
| • • •                                        |                               |                                                                     |                   |

Figura 9. Edición de filtros

### Borrado de filtros

Para eliminar algún filtro bastará con pulsar el icono de la papelera del filtro y aceptar el mensaje de confirmación

21 de octubre de 2015

#### ▼ Filtrado

|--|--|

Figura 10. Borrado de filtros

### Exportación

Por último es posible dotar a la tabla de botones de exportación del conjunto completo de datos a CSV, XLS y PDF mediante la definición del fichero de exportación.

Para la exportación habrá que definir un nombre de fichero, sin extensión, y posteriormente agregar una definición de columnas. El proceso consiste en crear una configuración de columna para el fichero y agregarla a la tabla mediante el botón 'Añadir columna'.

# El orden en el que se vayan añadiendo columnas al fichero será el orden en el que se dibujarán posteriormente en el fichero

Las opciones disponibles para el fichero son las siguientes:

- Nombre de la columna: El texto que aparecerá en la cabecera de la columna
- Tipo de columna: Indica como debe tratarse la columna en el dibujado. Los valores permitidos son "Cadena de texto", "Fecha" e "Imagen"
- Índice en JSON origen: Índice (*zero-based*) de la columna de JSON de donde obtener los datos. Se puede hacer una selección múltiple de índices repitiendo el proceso de agregación.

#### Exportación

| Nombre del fichero |                 |   |                     |
|--------------------|-----------------|---|---------------------|
| Nueva Columna pa   | ara Exportación |   |                     |
| Nombre de la       |                 |   |                     |
| columna            |                 |   |                     |
| Tipo de dato       | Cadena de texto | Å |                     |
| columnas a incluir |                 |   |                     |
| Índice en JSON     |                 |   | <br>                |
| origen             |                 |   |                     |
|                    |                 |   | <br>+ Añadir índice |
|                    |                 |   | + Añadir colum      |
|                    |                 |   |                     |

Figura 11. Opciones de exportación

### Edición de columnas

Es posible editar la configuración de las columnas aunque ya se haya añadido a la tabla. Para ello deberemos seguir los siguientes pasos:

- 1. Pulsar sobre el icono del lapicero de la columna que se desea editar. Esto rellenará la interfaz de creación de columna con los datos de la columna seleccionada
- 2. Cuando se hayan hecho las modificaciones deseadas a los distintos campos, se debe pulsar 'Editar Columna' para confirmar los cambios.

2 Exportación

| Salario<br>Tipo: Cadena de texto<br>Indices: 1 |                    | Nombre y apellidos<br>Tipo: Cadena de texto<br>Indices: 2,3 | Ti<br>Ti<br>In | elefono<br>ipo: Cadena de texto<br>idices: 4 |
|------------------------------------------------|--------------------|-------------------------------------------------------------|----------------|----------------------------------------------|
| ) Nueva Columna p                              | ara Exportació     | n                                                           |                |                                              |
| Nombre de la columna                           | Nombre y apellidos | ~                                                           |                |                                              |
| Tipo de dato                                   | Cadena de texto    | \$                                                          |                |                                              |
| olumnas a incluir                              |                    |                                                             |                |                                              |
| 2 X 3 X<br>Índice en JSON<br>origen            | 4                  | ~                                                           |                | + Añadir índice                              |

Figura 12. Edición de columna

### Borrado de columnas

Para eliminar alguna columna bastará con pulsar el icono de la papelera de la columna y aceptar el mensaje de confirmación

2 Exportación

| alario<br>po: Cadena de texto<br>dices: 1 |                    | Nombre y apellidos<br>Tipo: Cadena de texto<br>Indices: 2,3 | Telefono<br>Tipo: Cadena de texto<br>Indices: 4 |
|-------------------------------------------|--------------------|-------------------------------------------------------------|-------------------------------------------------|
| Nueva Columna pa                          | ra Exportació      | n                                                           |                                                 |
| Nombre de la                              | Nombre y apellidos | ✓                                                           |                                                 |
| columna                                   |                    |                                                             |                                                 |
| Tipo de dato                              | Cadena de texto    | <b>A</b>                                                    |                                                 |
| lumnas a incluir                          |                    |                                                             |                                                 |
| 2 × 3 ×                                   |                    |                                                             |                                                 |
| ( II ICCC)                                | 4                  | ✓                                                           |                                                 |
| Indice en JSON                            |                    |                                                             |                                                 |

Figura 13. Borrado de columna

# Highchart

### Datos generales de las gráficas

La aplicación solicita los siguientes datos básicos para poder generar el gráfico

- Id Gráfica: El identificador HTML de un elemento div sobre el que se construirá la gráfica. Debe ser un valor único para una página. Este valor es obligatorio
- Título Gráfica: El título principal que aparecerá en la parte superior de la gráfica. Este valor es obligatorio
- Subtítulo gráfica: Campo de texto que permite especificar un texto que aparecerá debajo del título principal
- Tipo de gráfica: Permite indicar el tipo de gráfico que se desea generar. Los tipos de gráfica disponibles son
  - Diagrama de líneas
  - Diagrama de área
  - Diagrama de columnas
  - Diagrama de barra
  - o Diagrama de tarta

Datos Gráfica

| Id Gráfica        | columna                                                             | <b>~</b> |
|-------------------|---------------------------------------------------------------------|----------|
| Título Gráfica    | Evolución de la población                                           |          |
| Subtítulo Gráfica | Pruebas de generación de contenido                                  |          |
| Tipo de gráfica   | Diagrama de líneas                                                  |          |
|                   | O Diagrama de área                                                  |          |
|                   | <ul> <li>Diagrama de columnas</li> <li>Diagrama de barra</li> </ul> |          |
|                   | O Diagrama de tarta                                                 |          |

Figura 14. Opciones principales para la generación de gráficas Highchart

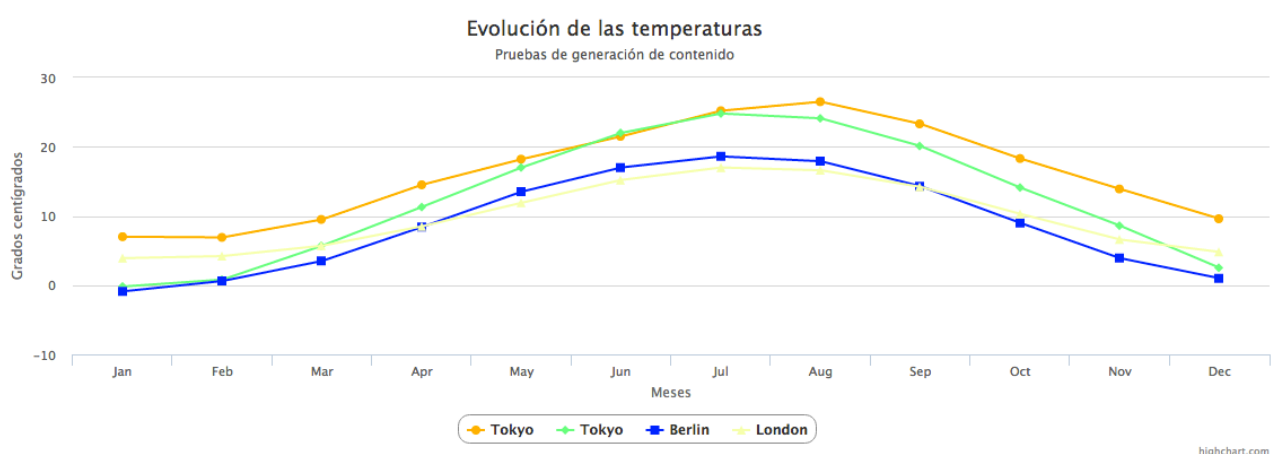

Figura 15. Diagrama de líneas, con subtítulo, créditos y leyenda centrada

### Formato de JSON

Diagrama de líneas

El formato de entrada para la gráfica es un fichero *JSON* en formato *Array* de *arrays*. El primer *array* contendrá los valores para el eje X de la serie. Por ejemplo en una gráfica que represente la temperatura media de cada mes en distintas ciudades este primer *array* podría ser

["X","Jan", "Feb", "Mar", "Apr", "May", "Jun","Jul", "Aug", "Sep", "Oct", "Nov", "Dec"]

A continuación cada una de los siguientes *arrays* representa una serie de datos distinta en la gráfica. Siguiendo con el ejemplo para representar las temperaturas de Londres tendríamos un *array* como el siguiente

["London", 3.9, 4.2, 5.7, 8.5, 11.9, 15.2, 17.0, 16.6, 14.2, 10.3, 6.6, 4.8]

El ejemplo completo con la definición de la evolución anual de las temperaturas en cuatro ciudades distintas es el siguiente

```
[["X","Jan", "Feb", "Mar", "Apr", "May", "Jun","Jul", "Aug",
"Sep", "Oct", "Nov", "Dec"],
["Tokyo",7.0, 6.9, 9.5, 14.5, 18.2, 21.5, 25.2, 26.5, 23.3, 18.3,
13.9, 9.6],
["Tokyo",-0.2, 0.8, 5.7, 11.3, 17.0, 22.0, 24.8, 24.1, 20.1, 14.1,
8.6, 2.5],
["Berlin",-0.9, 0.6, 3.5, 8.4, 13.5, 17.0, 18.6, 17.9, 14.3, 9.0,
3.9, 1.0],
["London",3.9, 4.2, 5.7, 8.5, 11.9, 15.2, 17.0, 16.6, 14.2, 10.3,
6.6, 4.8]]
```

### Opciones

A continuación se presenta un imagen con todas las opciones disponibles para este tipo de gráfico para posteriormente describir de forma resumida el significado de cada una de las mismas

#### Gráfica de linea

| JSON Datos                                   | URL del JSON con los datos de la gráfica                                                |                                          |
|----------------------------------------------|-----------------------------------------------------------------------------------------|------------------------------------------|
| <ol> <li>JSON en formato Array of</li> </ol> | le Arrays. La primera fila serán los títulos del eje X. Cada una de las siguientes fila | as representará los valores de una serie |
|                                              |                                                                                         |                                          |
| Título Eje X                                 | Título del eje X (opcional)                                                             |                                          |
| Título Eje Y/Título<br>valores tarta         | Título del eje Y (opcional)                                                             | ]                                        |
| Texto Tooltip                                | Formato del tooltip (Opcional)                                                          | + info                                   |
| Permitir Zoom                                | No \$                                                                                   |                                          |
| Mostrar créditos                             |                                                                                         |                                          |
| O Mostrar exportación                        |                                                                                         |                                          |
| Mostrar valores de los                       | puntos                                                                                  |                                          |
|                                              | <b>E</b> . 14 <b>E</b> . 14                                                             |                                          |

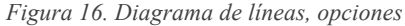

### Título Eje X

Este campo de texto opcional permite especificar el título del eje X de la gráfica en caso de que fuese necesario

### Título Eje Y

Este campo de texto opcional permite especificar el título del eje Y de la gráfica en caso de que fuese necesario

### Texto Tooltip

Este campo permite especificar el formato de salida del *tooltip*. El *tooltip* es el valor que aparece al lado del puntero del ratón cuando se pasa por encima de algún valor de la gráfica.

El formato válido para los tooltip puede consultarse en la siguiente URL:

http://api.highcharts.com/highcharts#tooltip.pointFormat

### Permite Zoom

Este selector indica si se desea que la gráfica permita mediante *Drag & Drop* zoom en un eje, en el otro o en ambos

### Mostrar créditos

Casilla de verificación para activar o desactivar la visualización del texto de créditos. Cuando se encuentra activo, aparece un campo de texto para introducir el texto para el área de créditos

### Mostrar exportación

Casilla de verificación para activar o desactivar la exportación de la gráfica a distintos formatos. Cuando se encuentra activo, aparece un campo de texto para introducir el nombre del fichero producto de la exportación

### Mostrar valores de los puntos

Indica si se desea que para cada serie se muestre en la gráfica el valor de cada punto de los gráficos. Si la opción se encuentra señalada aparecerá un selector que permitirá seleccionar la alineación de los valores. Éste selector permite escoger entre:

- Alineación izquierda
- Alineación centrada
- Alineación derecha

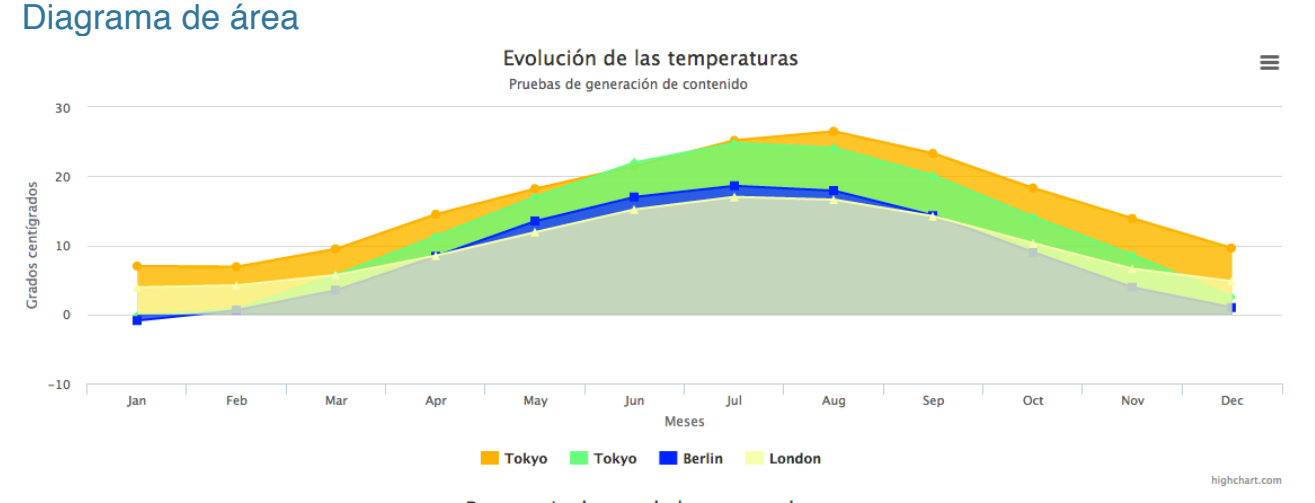

Figura 17. Diagrama de área con subtítulo, leyenda y exportación de gráfica

### Formato de JSON

El formato de entrada para la gráfica es un fichero *JSON* en formato *Array* de *arrays*. El primer *array* contendrá los valores para el eje X de la serie. Por ejemplo en una gráfica que represente la temperatura media de cada mes en distintas ciudades este primer *array* podría ser

```
["X","Jan", "Feb", "Mar", "Apr", "May", "Jun","Jul", "Aug", "Sep",
"Oct", "Nov", "Dec"]
```

A continuación cada una de los siguientes *arrays* representa una serie de datos distinta en la gráfica. Siguiendo con el ejemplo para representar las temperaturas de Londres tendríamos un *array* como el siguiente

["London", 3.9, 4.2, 5.7, 8.5, 11.9, 15.2, 17.0, 16.6, 14.2, 10.3, 6.6, 4.8]

El ejemplo completo con la definición de la evolución anual de las temperaturas en cuatro ciudades distintas es el siguiente

```
[["X","Jan", "Feb", "Mar", "Apr", "May", "Jun","Jul", "Aug",
"Sep", "Oct", "Nov", "Dec"],
["Tokyo",7.0, 6.9, 9.5, 14.5, 18.2, 21.5, 25.2, 26.5, 23.3, 18.3,
13.9, 9.6],
["Tokyo",-0.2, 0.8, 5.7, 11.3, 17.0, 22.0, 24.8, 24.1, 20.1, 14.1,
8.6, 2.5],
["Berlin",-0.9, 0.6, 3.5, 8.4, 13.5, 17.0, 18.6, 17.9, 14.3, 9.0,
3.9, 1.0],
["London",3.9, 4.2, 5.7, 8.5, 11.9, 15.2, 17.0, 16.6, 14.2, 10.3,
6.6, 4.8]]
```

### **Opciones**

A continuación se presenta un imagen con todas las opciones disponibles para este tipo de gráfico para posteriormente describir de forma resumida el significado de cada una de las mismas

#### Gráfica de área

|                                           | LIDL del ICON ann las datas de la gráfica                                               |                                          |
|-------------------------------------------|-----------------------------------------------------------------------------------------|------------------------------------------|
| JSON Dato                                 | GRE del JSON con los datos de la granica                                                |                                          |
| <ol> <li>JSON en formato Array</li> </ol> | de Arrays. La primera fila serán los títulos del eje X. Cada una de las siguientes fila | as representará los valores de una serie |
|                                           |                                                                                         |                                          |
|                                           |                                                                                         |                                          |
| Título Eje X                              | Título del eje X (opcional)                                                             |                                          |
|                                           |                                                                                         |                                          |
| Título Eje Y/Título                       | Título del eje Y (opcional)                                                             |                                          |
| valores tarta                             |                                                                                         |                                          |
| Touto Tooltio                             | Formato del tooltin (Opcional)                                                          | + info                                   |
| Texto Toolup                              |                                                                                         |                                          |
| Permitir Zoom                             | No.                                                                                     |                                          |
|                                           |                                                                                         |                                          |
| Apilar                                    | No 🔹                                                                                    |                                          |
|                                           |                                                                                         |                                          |
| <ul> <li>Usar gradientes</li> </ul>       |                                                                                         |                                          |
| A Usar gradientes hará que s              | e ignore la selección de colores. Afectará a todos los gráficos de la página que n      | o tengan selección de colores explícita  |
| Mostrar créditos                          |                                                                                         |                                          |
|                                           |                                                                                         |                                          |
| <ul> <li>Mostrar exportación</li> </ul>   |                                                                                         |                                          |
|                                           |                                                                                         |                                          |
| Mostrar valores de los                    | puntos                                                                                  |                                          |
|                                           |                                                                                         |                                          |

Figura 18. Diagrama de área, opciones

### Título Eje X

Este campo de texto opcional permite especificar el título del eje X de la gráfica en caso de que fuese necesario

### Título Eje Y

Este campo de texto opcional permite especificar el título del eje Y de la gráfica en caso de que fuese necesario

### Texto Tooltip

Este campo permite especificar el formato de salida del *tooltip*. El *tooltip* es el valor que aparece al lado del puntero del ratón cuando se pasa por encima de algún valor de la gráfica.

El formato válido para los tooltip puede consultarse en la siguiente URL:

http://api.highcharts.com/highcharts#tooltip.pointFormat

### Permite Zoom

Este selector indica si se desea que la gráfica permita mediante *Drag & Drop* zoom en un eje, en el otro o en ambos

### Apilar

Permite agrupar los valores Y de las distintas series para un mismo valor de X. El selector ofrece tres posibilidades

- No apilar
- Apilamiento normal (los valores se suman)

Generador de contenido web basado en Datatables y Highcharts

### **Centro Regional Informática**

• Apilamiento por porcentaje(se suman los valores relativos de cada serie)

### Usar gradientes

Permite indicar que *Highcharts* debe utilizar degradados para colorear las diferentes áreas que conforman las series

Al marcar el uso de gradientes el sistema ignorará la selección de colores realizada en la interfaz de generación de gráficas, usará los colores por defecto de *Highchart* y además debido a la naturaleza de este tipo de configuración, forzará el uso de gradientes en todas las gráficas *Highchart* situadas en la misma página

### Mostrar créditos

Casilla de verificación para activar o desactivar la visualización del texto de créditos. Cuando se encuentra activo, aparece un campo de texto para introducir el texto para el área de créditos

### Mostrar exportación

Casilla de verificación para activar o desactivar la exportación de la gráfica a distintos formatos. Cuando se encuentra activo, aparece un campo de texto para introducir el nombre del fichero producto de la exportación

### Mostrar valores de los puntos

Indica si se desea que para cada serie se muestre en la gráfica el valor de cada punto de los gráficos. Si la opción se encuentra señalada aparecerá un selector que permitirá seleccionar la alineación de los valores. Éste selector permite escoger entre:

- Alineación izquierda
- Alineación centrada
- Alineación derecha

### 

#### Diagrama de columnas

### Formato de JSON

El formato de entrada para la gráfica es un fichero *JSON* en formato *Array* de *arrays*. El primer *array* contendrá los valores para el eje X de la serie. Por ejemplo en una gráfica que represente la temperatura media de cada mes en distintas ciudades este primer *array* podría ser

["X","Jan", "Feb", "Mar", "Apr", "May", "Jun","Jul", "Aug", "Sep", "Oct", "Nov", "Dec"]

A continuación cada una de los siguientes *arrays* representa una serie de datos distinta en la gráfica. Siguiendo con el ejemplo para representar las temperaturas de Londres tendríamos un *array* como el siguiente

["London", 3.9, 4.2, 5.7, 8.5, 11.9, 15.2, 17.0, 16.6, 14.2, 10.3, 6.6, 4.8]

El ejemplo completo con la definición de la evolución anual de las temperaturas en cuatro ciudades distintas es el siguiente

```
[["X","Jan", "Feb", "Mar", "Apr", "May", "Jun","Jul", "Aug",
"Sep", "Oct", "Nov", "Dec"],
["Tokyo",7.0, 6.9, 9.5, 14.5, 18.2, 21.5, 25.2, 26.5, 23.3, 18.3,
13.9, 9.6],
["Tokyo",-0.2, 0.8, 5.7, 11.3, 17.0, 22.0, 24.8, 24.1, 20.1, 14.1,
8.6, 2.5],
["Berlin",-0.9, 0.6, 3.5, 8.4, 13.5, 17.0, 18.6, 17.9, 14.3, 9.0,
3.9, 1.0],
["London",3.9, 4.2, 5.7, 8.5, 11.9, 15.2, 17.0, 16.6, 14.2, 10.3,
6.6, 4.8]]
```

### Opciones

A continuación se presenta un imagen con todas las opciones disponibles para este tipo de gráfico para posteriormente describir de forma resumida el significado de cada una de las mismas

Figura 19. Diagrama de columnas, apiladas, con etiquetas rotadas y leyenda centrada

#### Gráfica de columnas

| JSON Dato                                 | URL del JSON con los datos de la            | la gráfica                                   |                                          |
|-------------------------------------------|---------------------------------------------|----------------------------------------------|------------------------------------------|
| <ol> <li>JSON en formato Array</li> </ol> | de Arrays. La primera fila serán los título | los del eje X. Cada una de las siguientes fi | as representará los valores de una serie |
|                                           |                                             |                                              |                                          |
|                                           |                                             |                                              |                                          |
| Título Eje X                              | Título del eje X (opcional)                 |                                              |                                          |
|                                           |                                             |                                              |                                          |
| Título Eje Y/Título                       | Título del eje Y (opcional)                 |                                              |                                          |
| valores tarta                             |                                             |                                              |                                          |
| Texto Tooltin                             | Formato del tooltip (Opcional)              |                                              | + info                                   |
| Texto Toolup                              |                                             |                                              |                                          |
| Permitir Zoom                             | No                                          | \$                                           |                                          |
|                                           |                                             |                                              |                                          |
| Apilar                                    | No                                          | A V                                          |                                          |
|                                           |                                             |                                              |                                          |
| Usar gradientes                           |                                             |                                              |                                          |
| A Usar gradientes hará que                | se ignore la selección de colores. Afecta   | ará a todos los gráficos de la página que r  | no tengan selección de colores explícita |
| Generar en 3d                             |                                             |                                              |                                          |
| A Usar gráficos en 3d en grá              | áficas con drilldown puede provocar erro    | ores de renderizado en determinados nav      | egadores                                 |
|                                           |                                             |                                              |                                          |
| RotarEtiquetas                            |                                             |                                              |                                          |
| Mostrar créditos                          |                                             |                                              |                                          |
|                                           |                                             |                                              |                                          |
| <ul> <li>Mostrar exportación</li> </ul>   |                                             |                                              |                                          |
|                                           | Fis                                         | gura 20. Diagrama de coli                    | ımnas. opciones                          |
|                                           | - • 6                                       |                                              | · · · · · · · · · · · · · · · · · · ·    |

### Título Eje X

Este campo de texto opcional permite especificar el título del eje X de la gráfica en caso de que fuese necesario

### Título Eje Y

Este campo de texto opcional permite especificar el título del eje Y de la gráfica en caso de que fuese necesario

#### Texto Tooltip

Este campo permite especificar el formato de salida del tooltip. El tooltip es el valor que aparece al lado del puntero del ratón cuando se pasa por encima de algún valor de la gráfica.

El formato válido para los tooltip puede consultarse en la siguiente URL:

http://api.highcharts.com/highcharts#tooltip.pointFormat

#### Permite Zoom

Este selector indica si se desea que la gráfica permita mediante Drag & Drop zoom en un eje, en el otro o en ambos

#### Apilar

Permite agrupar los valores Y de las distintas series para un mismo valor de X. El selector ofrece tres posibilidades

• No apilar

- Apilamiento normal (los valores se suman)
- Apilamiento por porcentaje(se suman los valores relativos de cada serie)

#### Usar gradientes

Permite indicar que *Highcharts* debe utilizar degradados para colorear las diferentes áreas que conforman las series

Al marcar el uso de gradientes el sistema ignorará la selección de colores realizada en la interfaz de generación de gráficas, usará los colores por defecto de *Highchart* y además debido a la naturaleza de este tipo de configuración, forzará el uso de gradientes en todas las gráficas *Highchart* situadas en la misma página

### Generar en 3D

Casilla que especifica que se desea generar el gráfico en tres dimensiones

### Rotar etiquetas

Casilla que especifica que se desea rotar 90º las etiquetas de los valores de la gráfica

### Mostrar créditos

Casilla de verificación para activar o desactivar la visualización del texto de créditos. Cuando se encuentra activo, aparece un campo de texto para introducir el texto para el área de créditos

#### Mostrar exportación

Casilla de verificación para activar o desactivar la exportación de la gráfica a distintos formatos. Cuando se encuentra activo, aparece un campo de texto para introducir el nombre del fichero producto de la exportación

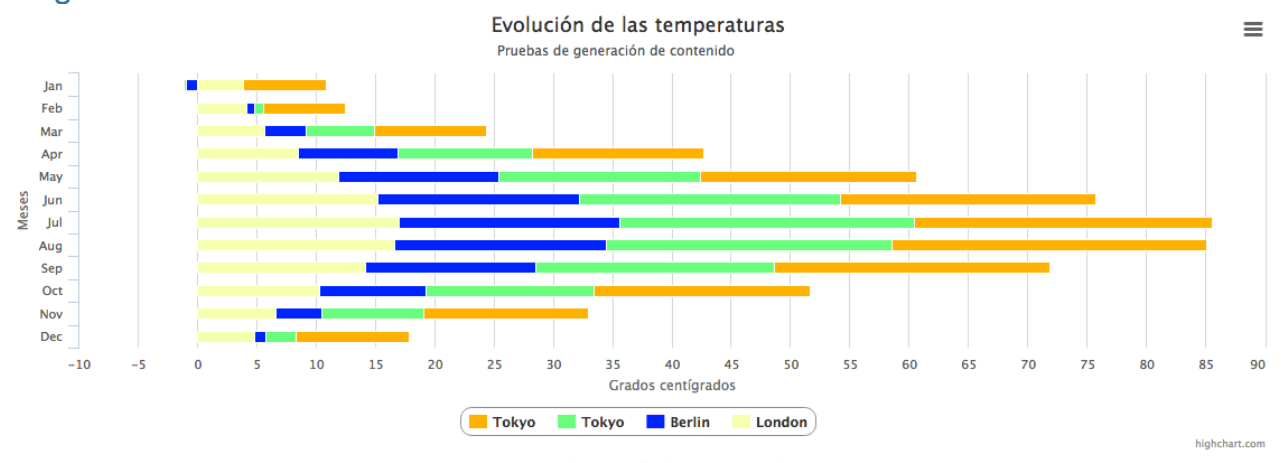

#### Diagrama de barra

Figura 21. Diagrama de barras, apilado, con exportación activada, créditos y leyenda centrada

### Formato de JSON

El formato de entrada para la gráfica es un fichero *JSON* en formato *Array* de *arrays*. El primer *array* contendrá los valores para el eje X de la serie. Por ejemplo en una gráfica que represente la temperatura media de cada mes en distintas ciudades este primer *array* podría ser

```
["X","Jan", "Feb", "Mar", "Apr", "May", "Jun","Jul", "Aug", "Sep",
"Oct", "Nov", "Dec"]
```

A continuación cada una de los siguientes *arrays* representa una serie de datos distinta en la gráfica. Siguiendo con el ejemplo para representar las temperaturas de Londres tendríamos un *array* como el siguiente

["London", 3.9, 4.2, 5.7, 8.5, 11.9, 15.2, 17.0, 16.6, 14.2, 10.3, 6.6, 4.8]

El ejemplo completo con la definición de la evolución anual de las temperaturas en cuatro ciudades distintas es el siguiente

```
[["X","Jan", "Feb", "Mar", "Apr", "May", "Jun","Jul", "Aug",
"Sep", "Oct", "Nov", "Dec"],
["Tokyo",7.0, 6.9, 9.5, 14.5, 18.2, 21.5, 25.2, 26.5, 23.3, 18.3,
13.9, 9.6],
["Tokyo",-0.2, 0.8, 5.7, 11.3, 17.0, 22.0, 24.8, 24.1, 20.1, 14.1,
8.6, 2.5],
["Berlin",-0.9, 0.6, 3.5, 8.4, 13.5, 17.0, 18.6, 17.9, 14.3, 9.0,
3.9, 1.0],
["London",3.9, 4.2, 5.7, 8.5, 11.9, 15.2, 17.0, 16.6, 14.2, 10.3,
6.6, 4.8]]
```

### Opciones

A continuación se presenta un imagen con todas las opciones disponibles para este tipo de gráfico para posteriormente describir de forma resumida el significado de cada una de las mismas

#### Gráfica de barra

|                              | LIBL del JSON con los datos de la gráfica                                               |                                          |
|------------------------------|-----------------------------------------------------------------------------------------|------------------------------------------|
|                              | de Armue. La primara filo parte las títulos del als X. Cada una de las elevitentas filo | na representará las valares de una paria |
| Solvenionato Anay            | 26 Anays, La printera illa seran los títulos del eje A. Cada dina de las siguientes lik | as representara los valores de una serie |
|                              |                                                                                         |                                          |
| Título Eje X                 | Título del eje X (opcional)                                                             |                                          |
|                              |                                                                                         |                                          |
| Título Eje Y/Título          | Título del eje Y (opcional)                                                             |                                          |
| valores tarta                |                                                                                         |                                          |
| Texto Tooltip                | Formato del tooltip (Opcional)                                                          | + info                                   |
|                              |                                                                                         |                                          |
| Permitir Zoom                | No ÷                                                                                    |                                          |
| Apilar                       | No                                                                                      |                                          |
|                              |                                                                                         |                                          |
| Usar gradientes              |                                                                                         |                                          |
| A Usar gradientes hara que s | e ignore la selección de colores. Afectara a todos los graficos de la pagina que n      | o tengan selección de colores explicita  |
| Mostrar créditos             |                                                                                         |                                          |
| Mostrar exportación          |                                                                                         |                                          |
|                              |                                                                                         |                                          |

Figura 22. Diagrama de barra, opciones

### Título Eje X

Este campo de texto opcional permite especificar el título del eje X de la gráfica en caso de que fuese necesario

### Título Eje Y

Este campo de texto opcional permite especificar el título del eje Y de la gráfica en caso de que fuese necesario

#### Texto Tooltip

Este campo permite especificar el formato de salida del *tooltip*. El *tooltip* es el valor que aparece al lado del puntero del ratón cuando se pasa por encima de algún valor de la gráfica.

El formato válido para los tooltip puede consultarse en la siguiente URL:

http://api.highcharts.com/highcharts#tooltip.pointFormat

#### Permite Zoom

Este selector indica si se desea que la gráfica permita mediante *Drag & Drop* zoom en un eje, en el otro o en ambos

#### Apilar

Permite agrupar los valores Y de las distintas series para un mismo valor de X. El selector ofrece tres posibilidades

- No apilar
- Apilamiento normal (los valores se suman)
- Apilamiento por porcentaje(se suman los valores relativos de cada serie)

21 de octubre de 2015

### Usar gradientes

Permite indicar que *Highcharts* debe utilizar degradados para colorear las diferentes áreas que conforman las series

Al marcar el uso de gradientes el sistema ignorará la selección de colores realizada en la interfaz de generación de gráficas, usará los colores por defecto de *Highchart* y además debido a la naturaleza de este tipo de configuración, forzará el uso de gradientes en todas las gráficas *Highchart* situadas en la misma página

### Mostrar etiquetas de datos

Indica que se desea mostrar los valores númericos de cada uno de los segmentos que componen la barra.

### Mostrar créditos

Casilla de verificación para activar o desactivar la visualización del texto de créditos. Cuando se encuentra activo, aparece un campo de texto para introducir el texto para el área de créditos

### Mostrar exportación

Casilla de verificación para activar o desactivar la exportación de la gráfica a distintos formatos. Cuando se encuentra activo, aparece un campo de texto para introducir el nombre del fichero producto de la exportación

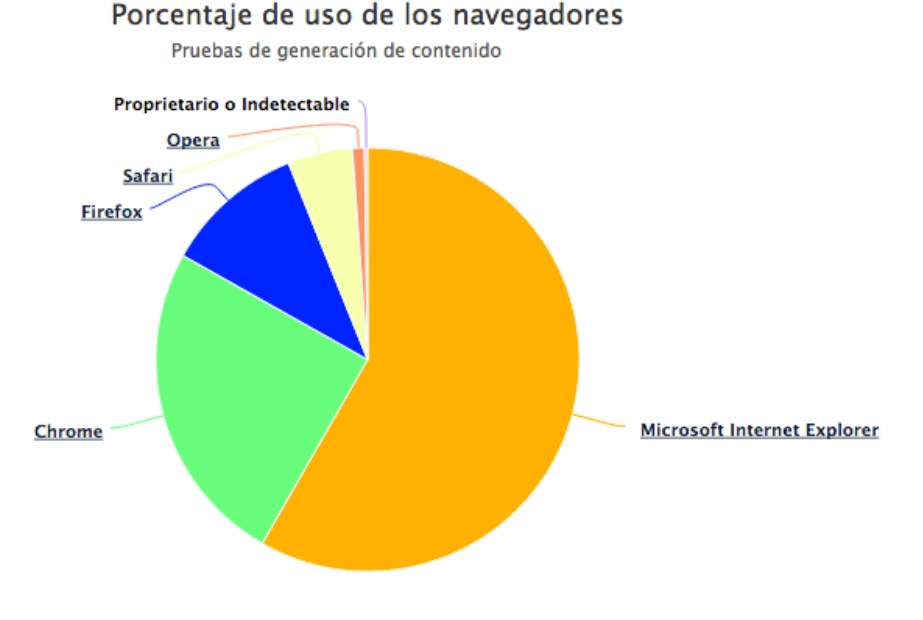

### Diagrama de tarta

Figura 23. Diagrama de tarta completo

### Formato de JSON

El formato de entrada para la gráfica es un fichero *JSON* en formato *Array de arrays*. Cada una de los *arrays* representa una parte dentro de la tarta. Por ejemplo si queremos definir una gráfica de tarta con el porcentaje de uso de los distintos navegadores web tendríamos la siguiente definición para un único valor

### ["Firefox",10.38]

Mientras que el ejemplo completo con todos los valores comprendidos en la tarta sería un *JSON* como el mostrado a continuación

```
[["Microsoft Internet Explorer",56.33],
["Chrome",24.03],
["Firefox",10.38],
["Safari",4.77],
["Opera",0.91],
["Proprietario o Indetectable",0.2]]
```

### Opciones

A continuación se presenta un imagen con todas las opciones disponibles para este tipo de gráfico para posteriormente describir de forma resumida el significado de cada una de las mismas

#### Gráfica de tarta

| JSON Datos                                                                                                    | URL del JSON con los datos de la gráfica                                                                                                    |                                                    |
|----------------------------------------------------------------------------------------------------|----------------------------------------------------------------------------------------------------|----------------------------------------------------|
| 1 JSON en formato Array o                                                                                                    | e Arrays. La primera fila serán los títulos del eje X. Cada una de las siguientes fila                                                                           | as representará los valores de una serie           |
| Título Eje Y/Título<br>valores tarta                                                                                                  | Título del eje Y (opcional)                                                                                                    |                                                    |
| Texto Tooltip                                                                                                    | Formato del tooltip (Opcional)                                                                                                    | + info                                             |
| <ul> <li>Usar gradientes</li> <li>Usar gradientes hará que se</li> <li>Generar en 3d</li> <li>Usar gráficos en 3d en gráfi</li> </ul> | ignore la selección de colores. Afectará a todos los gráficos de la página que n<br>cas con drilldown puede provocar errores de renderizado en determinados nave | o tengan selección de colores explícita<br>gadores |
| 🗆 Diagrama donut                                                                                                    |                                                                                                    |                                                    |
| Diagrama semicircular                                                                                                    |                                                                                                    |                                                    |
| O Mostrar en leyenda                                                                                                    |                                                                                                    |                                                    |
| Mostrar créditos                                                                                                    |                                                                                                    |                                                    |
| O Mostrar exportación                                                                                                    |                                                                                                    |                                                    |
|                                                                                                    | Figura 24. Diagrama de ta                                                                                                    | arta, opciones                                     |

#### Título Valores de Tarta

Especifica una etiqueta para usar en el botón de vuelta de drilldown y en el tooltip

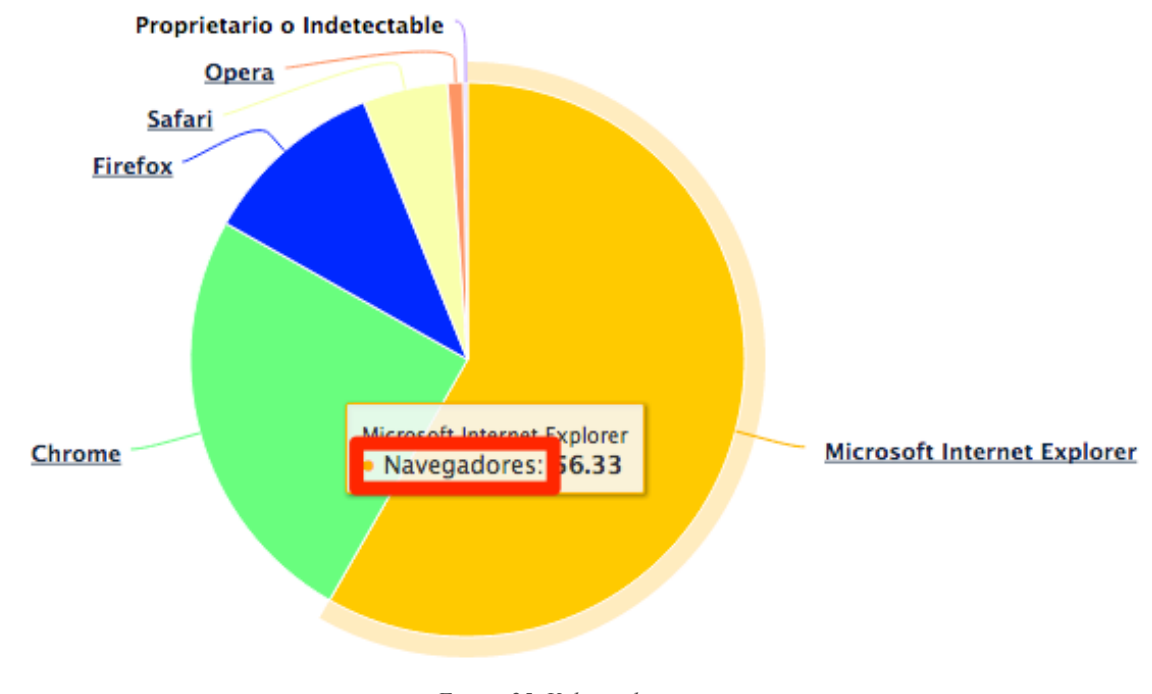

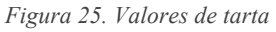

### Texto Tooltip

Este campo permite especificar el formato de salida del *tooltip*. El *tooltip* es el valor que aparece al lado del puntero del ratón cuando se pasa por encima de algún valor de la gráfica.

El formato válido para los tooltip puede consultarse en la siguiente URL:

http://api.highcharts.com/highcharts#tooltip.pointFormat

### Usar gradientes

Permite indicar que *Highcharts* debe utilizar degradados para colorear las diferentes áreas que conforman las series

Al marcar el uso de gradientes el sistema ignorará la selección de colores realizada en la interfaz de generación de gráficas, usará los colores por defecto de *Highchart* y además debido a la naturaleza de este tipo de configuración, forzará el uso de gradientes en todas las gráficas *Highchart* situadas en la misma página

### Generar en 3d

Casilla que especifica que se desea generar el gráfico en tres dimensiones La perspectiva 3d que se generará por defecto es

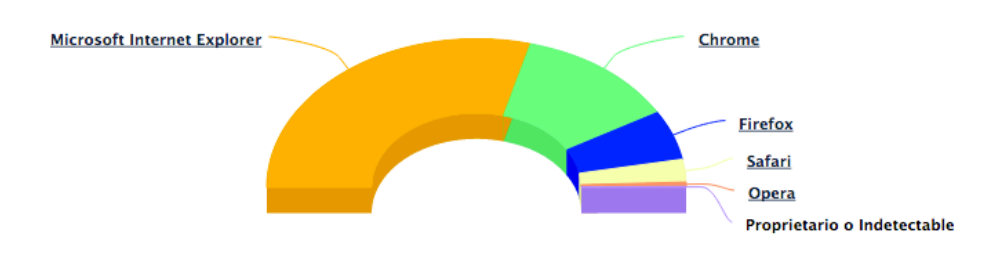

Figura 26. Tarta de tipo donut, semicircular en 3D

### Diagrama donut

Indica que se desea generar un diagrama de tipo donut en lugar de el circulo completo

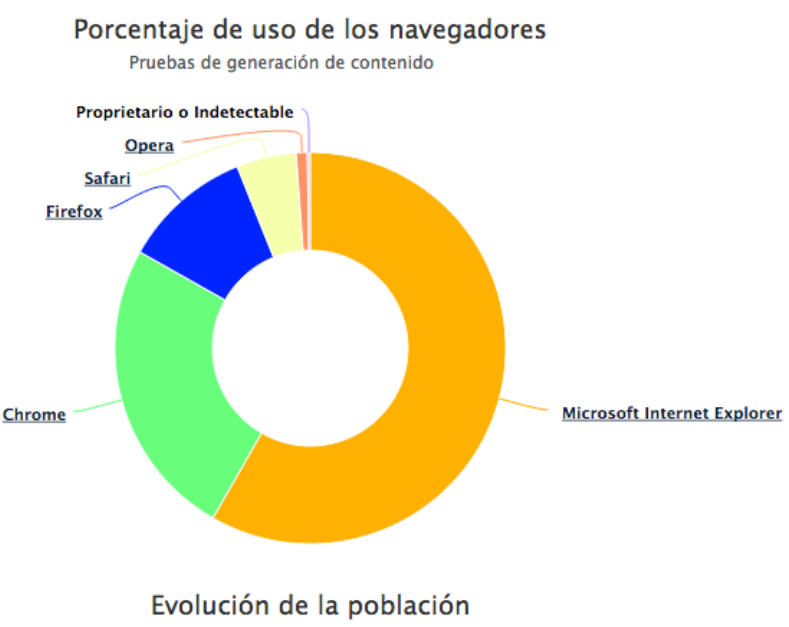

Pruebas de generación de contenido Figura 27. diagrama de tipo Donut completo

### Diagrama semicircular

Indica que se desea generar un diagrama semicircular en lugar del circulo completo

### Mostrar en leyenda

Indica si se desea generar una leyenda, no configurable, para la tarta.

#### Mostrar porcentajes

Indica si se desea que la tarta presente los valores como un porcentaje del total en lugar del valor absoluto.

### Mostrar créditos

Casilla de verificación para activar o desactivar la visualización del texto de créditos. Cuando se encuentra activo, aparece un campo de texto para introducir el texto para el área de créditos

#### Mostrar exportación

Casilla de verificación para activar o desactivar la exportación de la gráfica a distintos formatos. Cuando se encuentra activo, aparece un campo de texto para introducir el nombre del fichero producto de la exportación

### Colores de las series

En todos los tipos de gráficos el sistema da la posibilidad, salvo que se haya marcado usar gradientes, de modificar los colores de las distintas series de datos

Para ello el sistema cuenta con un mecanismo para ir seleccionando colores y añadiéndolos al gráfico. Highchart irá cogiéndolos de uno en uno asignando, por orden de aparición un color a una serie. Si existiesen más series de datos que colores seleccionados por el usuario se repetirían respetando el orden hasta completar el número de series

| Color                     | FFFFF |
|---------------------------|-------|
| + Añadir color a la serie |       |

Figura 28. Interfaz de gestión de colores

### Añadiendo colores

Para añadir un nuevo color a la serie de colores deberemos seguir los siguientes pasos

- 1. Seleccionar el color a añadir ya sea escribiendo el código de color en la caja de texto o haciendo clic sobre ella para desplegar el selector de color
- 2. Agregar el color pulsando el botón "Añadir color a la serie

| Colores de la serie |                               |   |
|---------------------|-------------------------------|---|
|                     | Color 1 29FF54                | 1 |
|                     | 2 + Añadir color a la serie + | Ī |
|                     |                               |   |

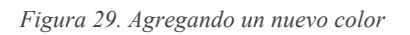

### Modificando colores

Para modificar uno de los colores ya definidos en la serie de colores deberemos seguir los siguientes pasos

- 1. Hacer clic en el botón con el icono del lapicero del color que deseamos modificar. Esto cargará el color en la caja de selección de color
- 2. Seleccionar el nuevo color ya sea escribiendo el código de color en la caja de texto o haciendo clic sobre ella para desplegar el selector de color
- 3. Modificar el color pulsando el botón "Editar color"

### Colores de la serie

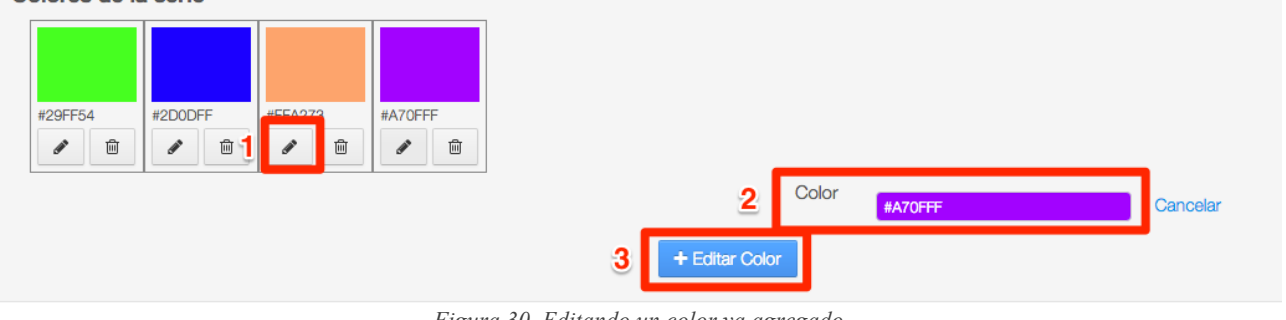

Figura 30. Editando un color ya agregado

### Borrando colores

Para eliminar un color de la lista de colores añadidos bastará con pulsar el icono de la papelera y aceptar el mensaje de confirmación que emite el navegador

# Generador de contenido web basado en Datatables y Highcharts

**Centro Regional Informática** Colores de la serie #29FF54 #2D0DFF #A70EEE #FFA272 勔 **A** 匬 **A** Ŵ 1 ø 靣 Color #A70FFF Cancelar + Editar Color

Figura 31. Borrando colores

### Opciones específicas de tipos de gráfico

### Opciones de la leyenda

Todos los gráficos **excepto los gráficos de tipo tarta** permiten definir el formato de la leyenda cambiando su apariencia y ubicación.

Opciones de la leyenda

| Disposición                   | Horizontal             | : |
|-------------------------------|------------------------|---|
| Alineación                    | Izquierda              |   |
| Alineación vertical           | Arriba                 | Å |
| Grosor del borde              | )                      |   |
| On valor de 0 hará que la ley | renda no tenga borde   |   |
| Radio de las                  | )                      |   |
| esquinas                      |                        |   |
| Un valor de 0 harà que las e  | squinas sean cuadradas |   |

Figura 32. Opciones de la leyenda

Las opciones que pueden ser modificadas son las siguientes

- **Disposición**: Indica si los elementos dentro de la leyenda deben colocarse horizontalmente o verticalmente
- Alineación: Indica se desea alinear la leyenda a la izquierda, a la derecha o centrada con respecto al gráfico
- Alineación vertical: Indica si se desea colocar la leyenda arriba, abajo o centrada con respecto al gráfico.
- **Grosor del borde**: Un valor de cero especificará que la leyenda no llevará borde y valores superiores indicarán el grosor del borde
- **Radio de las esquinas**: Un valor de cero especificará que el borde de la leyenda tendrá bordes cuadrados y valores superiores especificarán el grado de curvatura de las esquinas.

### Opciones de los puntos

Los diagramas de línea y de área permiten especificar ciertas opciones sobre los puntos que conforman la serie

Opciones de los puntos

| Mostrar puntos   | Auto    | Å  |
|------------------|---------|----|
| Tipo de marcador | Círculo | \$ |
| Tamaño del       | 0       |    |
| marcador         |         |    |
|                  |         |    |

Figura 33. Opciones de los puntos

Las opciones que pueden ser modificadas son las siguientes:

- Mostrar puntos: Mostrar los puntos en la serie, no mostrarlos o dejar que el sistema decida automáticamente
- **Tipo de marcador:** Gráfico asociado al punto. Puede tomar los valores: circulo, cuadrado, diamante, triángulo, triángulo invertido.
- Tamaño del marcador.

### Drilldown

Los diagramas de columnas y de tarta permiten hacer uso de *Drilldown* permitiendo mostrar un conjunto de datos en detalle al pulsar en uno de los datos principales. Para hacer uso de esta característica deberemos suministrar al gráfico un fichero JSON en un formato distinto, Partiendo del formato JSON para diagramas de tarta, es decir lista de pares de valores

```
[["Microsoft Internet Explorer",56.33],
["Chrome",24.03],
["Firefox",10.38],
["Safari",4.77],
["Opera",0.91],
["Proprietario o Indetectable",0.2]]
```

Se añadiría a cada una de las filas un elemento adicional que es su vez un *array* de pares con los datos en detalle para *drilldown*.

Por ejemplo si deseamos agregar *drilldown* a Internet Explorer, se modificaría el *array* de la siguiente forma

| ["Microsoft Internet Explorer",56.33,[ |
|----------------------------------------|
| ["v11.0", 24.13],                      |
| ["v8.0", 17.2],                        |
| ["v9.0", 8.11],                        |
| ["v10.0", 5.33],                       |
| ["v6.0", 1.06],                        |
| ["v7.0", 0.5]                          |
| ]],                                    |

Es decir se añadiría una nueva posición en la fila que define la serie conteniendo un *array* de pares con la información detallada para esa serie.

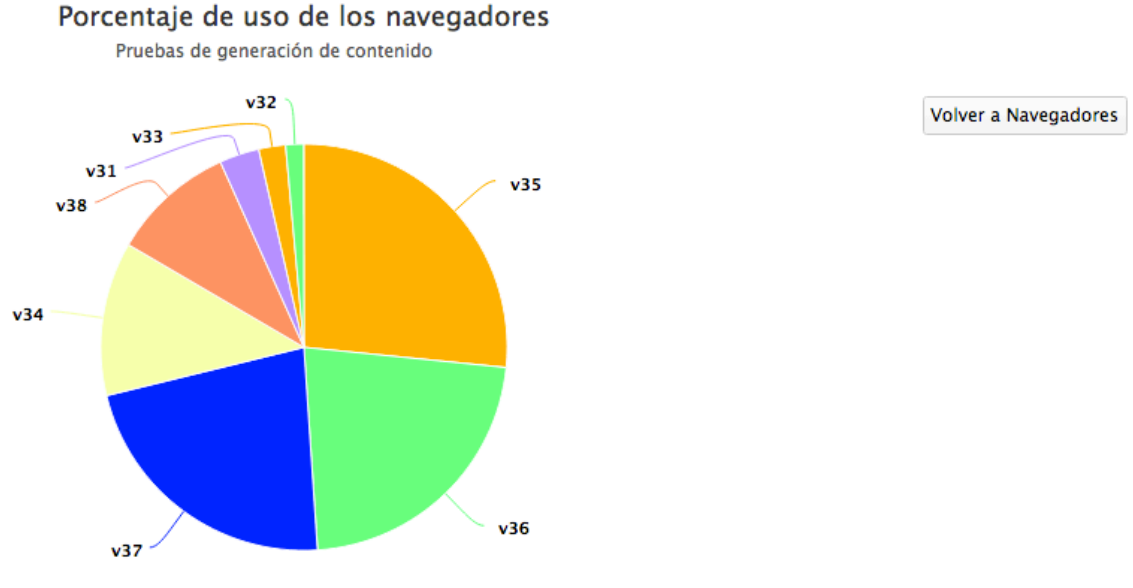

Figura 34. Drilldown en diagrama de tarta

# **Plantillas Velocity**

El sistema usa el sistema de plantillas *Velocity* existente en *Liferay* para modelar la salida de cada uno de los tipos de tablas y gráficos que puede generar. Cada sitio que desee utilizar la herramienta debe contar con las siguientes plantillas de contenidos en su repositorio

- datatablesBasica.vm: Modela la salida de todos los contenidos de tipo datatables
- highchartLineas.vm: Modela la salida de las gráficas de líneas
- highchartArea.vm: Modela la salida de las gráficas de área
- highchartTarta.vm: Modela la salida de las gráficas de tarta
- highchartBarra.vm: Modela la salida de las gráficas de barra
- highchartColumna.vm: Modela la salida de las gráficas de columna

# Arquitectura interna de la aplicación

A continuación se presenta el diagrama de clases completo de la aplicación Java

### Generador de contenido web basado en

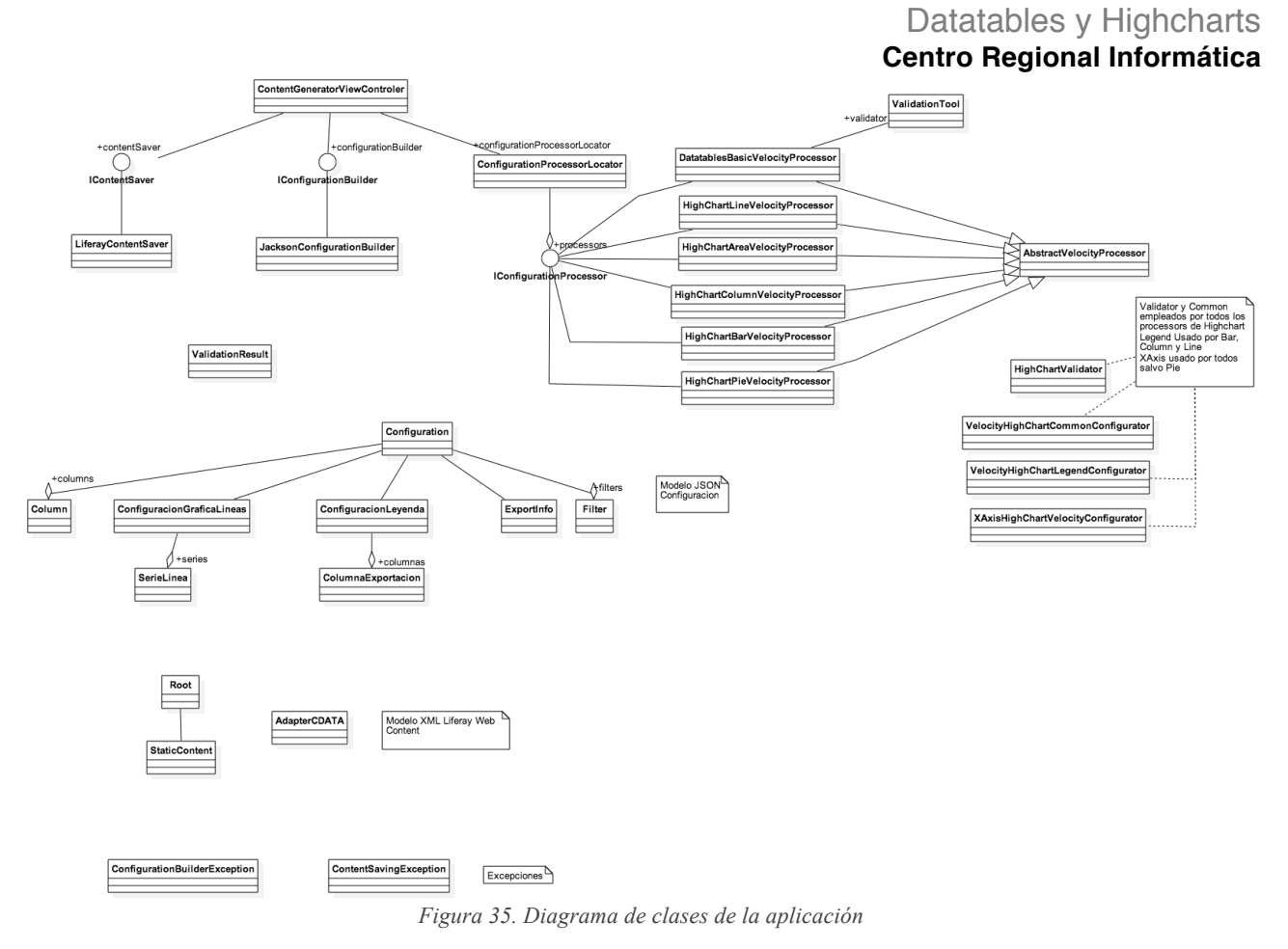

# Configuración

La aplicación cuenta con las siguientes propiedades parametrizables

- **templates.datatablesTemplateName:** Nombre de la plantilla a utilizar para generar *Datatables*
- **templates.highChartLinesTemplateName:** Nombre de la plantilla a utilizar para generar gráficas de línea
- templates.highChartAreaTemplateName: Nombre de la plantilla a utilizar para generar gráficas de área
- **templates.highChartColumnTemplateName:** Nombre de la plantilla a utilizar para generar gráficas de columna
- **templates.highChartBarTemplateName:** Nombre de la plantilla a utilizar para generar gráficas de barras
- **templates.highChartPieTemplateName:** Nombre de la plantilla a utilizar para generar gráficas de tarta
- **paths.javascriptPath:** Ruta de los recursos javascript del tema carm-theme para enlazarlos desde el panel de control
- **paths.cssPath:** Ruta de los recursos javascript del tema css para enlazarlos desde panel de control

# Dependencias

El portlet cuenta con la siguientes dependencias aparte de las heredadadas de su pom padre

- Spring Web y Spring Portlet MVC Versión 4.1 Para control de vistas JSP y peticiones Ajax
- Google Guava Versión 18.0 Utilidades Varias
- JSTL Versión 1.2 Utilidades para JSP
- Apache Commons-Codec Versión 1.9 utilidades para codificación, decodificación de caracteres
- Apache Velocity Versión 1.7 Motor de plantillas
- Apache Commons-Lang versión 2.6 Dependencia de las anteriores
- Jackson Core versión 2.5.1 Para crear modelos Java Serializables
- JAXB Versión 2.2.7 Para serializar objetos Java en XML